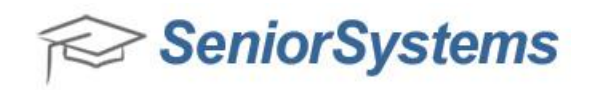

## Quick Reference: Viewing and Printing an Enrollment Contract for a Graduate

You can view and print an Enrollment Contract for a student's Graduate record in the Enrollment Management application. To do this, you will need to make the record available in the Enrollment Management application (if it's not there already), and then open the PDF of the student's Enrollment Contract and print it directly.

## To print a Graduate Enrollment Contract in Enrollment Management:

1. Open the Student Maintenance Search screen in either Accounts Receivable or Registrar, and select **Graduate** in the **Students in group** drop-down menu.

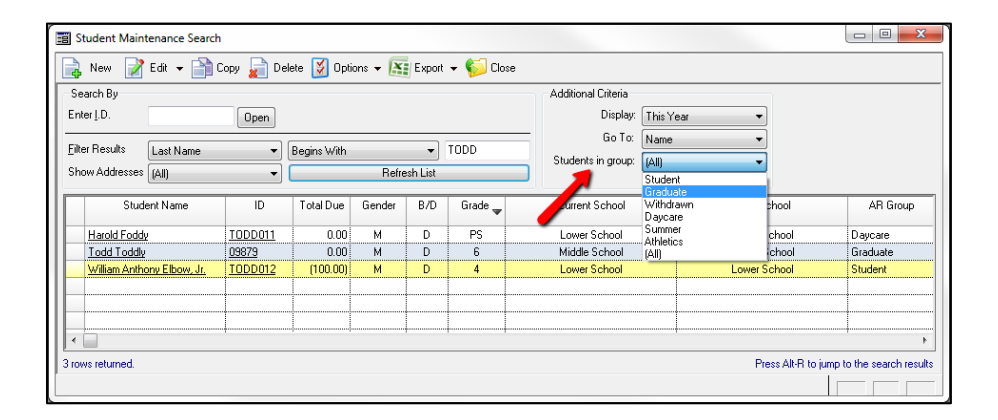

2. Select the student from the list to whom you would like to send the Enrollment Contract and enter **12** into the **Current Grade** field. Click **OK** to save the student record. This makes the student record available in the Enrollment Management application.

| Todd           |                 | Toddly            | Toddly     |            |          |  |  |
|----------------|-----------------|-------------------|------------|------------|----------|--|--|
| irst           | Middle          | Last              |            | Suffix     |          |  |  |
| 09879          | Todd            | TODDL             | Y, TODD    | Full Names | Portrait |  |  |
| .D.            | Preferred       | Sort Key          |            |            |          |  |  |
| General Inform | ation           |                   |            |            |          |  |  |
| chool I.D.     | Middle School   | Student Group     | Student -  | D.O.B.     |          |  |  |
| urrent Grade   | 12 Repeating    | A/R Group         | Graduate 💌 | Age        |          |  |  |
| ype            |                 | Enrollment Status | -          | SSN        |          |  |  |
| dmiss Yr.      | 2011 🔲 Mid 🖉    | Board/Day         | D •        | Gender M 👻 |          |  |  |
| lass Yr.       | 2018            | Tel. No.          |            | Email      |          |  |  |
| lext Yr School | Middle School * | Alert             |            |            | ۹,       |  |  |
| lext Yr Grade  | 6               |                   |            |            |          |  |  |
|                |                 |                   |            |            |          |  |  |
|                |                 |                   |            |            |          |  |  |

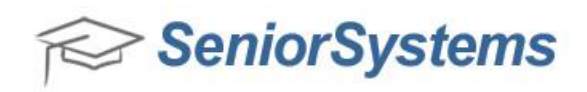

3. Open the Enrollment Management application and open the Student Maintenance Search screen. Select **Graduate** from the **Group** drop-down menu, and open the student record for whom you would like to print the Enrollment Contract.

| Student Search                                                                                                    |                                                               |
|----------------------------------------------------------------------------------------------------|---------------------------------------------------------------|
| 📝 Edit 🔻 💆 Options 👻 💒 Export 👻 ℘ Close                                                                                            |                                                               |
| Search By<br>Enter <u>I</u> .D. Open                                                                                               | Additional Criteria<br>New Students<br>Admissions Year 2011 ▼ |
| Select Query (All) Change Runtime Parameters                                                                                       | ſ <u> </u>                                                    |
| Eilter Results     Last Name <ul> <li>Begins With</li> <li>TODDLY</li> </ul> Show Addresses (All) <ul> <li>Refresh List</li> </ul> | Group (All)                                                   |
| Student Name A ID Grade First Name Preferred Name                                                                                  | Middle Name Li (All) Sort Key                                 |
| Todd Toddy 09879 6 Todd Todd                                                                                                    | Toddly TODDLY, TODD                                           |
|                                                                                                    |                                                               |
| 1 row returned.                                                                                                    | Alt-F: Change Filtering: Alt-Q: Change Query                  |

4. Click the **View** link on the Applicant Maintenance screen. The Enrollment Contract appears in either in My BackPack or in a PDF format. You can now directly print the PDF from My BackPack by clicking the **Printable Version** link, or you can print the Enrollment Contract directly from the PDF.

| Year |                          | Document |         |          | Published Published Date |           | Submitted By | View        |        | Delete   |
|------|--------------------------|----------|---------|----------|--------------------------|-----------|--------------|-------------|--------|----------|
| 2009 | Enrollment Contract 2009 |          |         | <b>V</b> | 01-14-09 9:53 AM         | M         |              | <u>View</u> | ew Cop | Copy URL |
|      |                          |          |         |          |                          |           |              |             |        |          |
|      | Payment Type             | Amount   | Accoun  | t Tr     | ans. Ref. No             | Account # | Batch I.D.   |             | _      |          |
|      | r ayment rype            | Amount   | Account |          | ans. Hel. No             | Account # | Baterri.D.   |             |        |          |
|      |                          |          |         |          |                          |           |              |             |        |          |
|      |                          |          |         |          |                          |           |              |             |        |          |
|      |                          |          |         |          |                          |           |              |             |        |          |